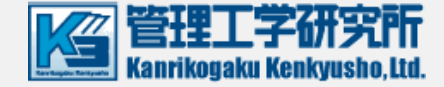

# 在宅ケア支援システム bmic-ZR

# PCセットアップガイド 2019年7月版

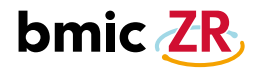

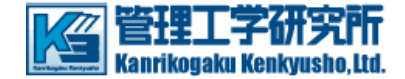

### PCのセットアップ手順

PCのセットアップ手順

①セットアップ 手順①: Google Chromeを起動し、最新のバージョンになっているか確認する。
 ②セットアップ手順②インストーラーを立ち上げ、インストールを終了する。

(bmic-ZR拡張ファイルも同時に入れます。)

③PaSoRi接続とログイン確認

\* PaSoRiのドライバーが自動でインストールされない時

\*PCのセットアップする上での注意点

④ショートカットの作成(Chromeブラウザをご利用のお客様)

⑤ショートカットの作成(Internet Explorer [IE11]をご利用のお客様)

次ページより画面に沿って詳細を記述します。

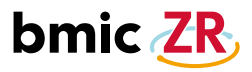

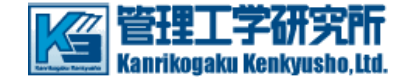

### セットアップ手順①

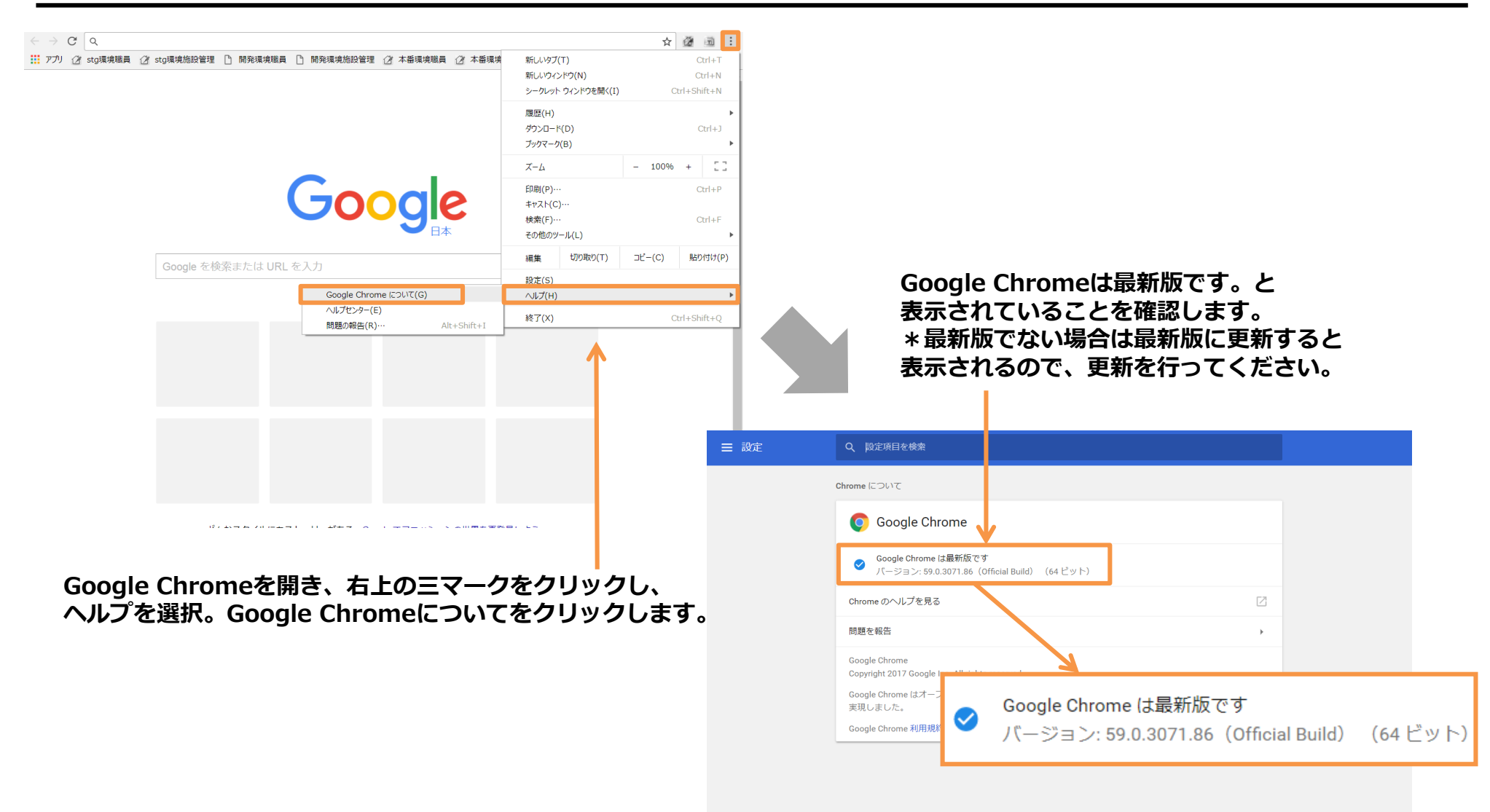

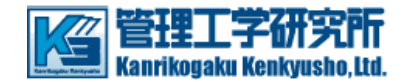

セットアップ手順2

インストーラーの確認

- ・ インストールCDがある場合
   CDからSetup.exeをデスクトップに保存
   (セットアップの注意点参照⇒<u>P.14</u>)
- インストールCDがない場合
   下記にお問い合わせください
   TEL:050-5894-1333

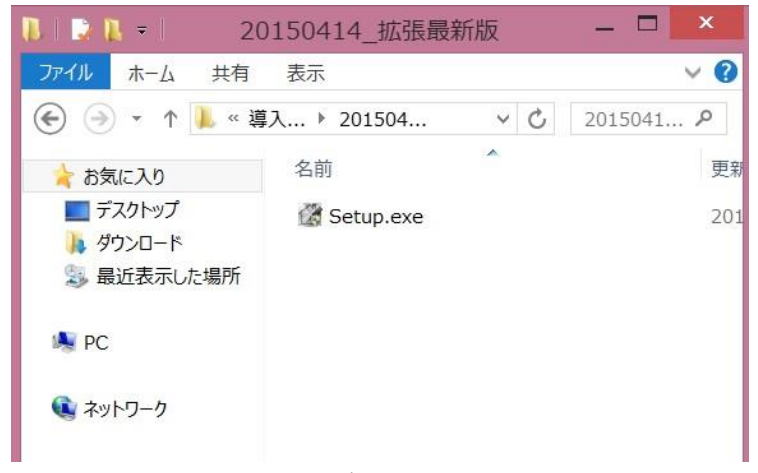

インストーラーを立ち上げます。 Setup.exe(以前のようにバージョンごとのファイルではなく、 ひとつのファイルになりました。)

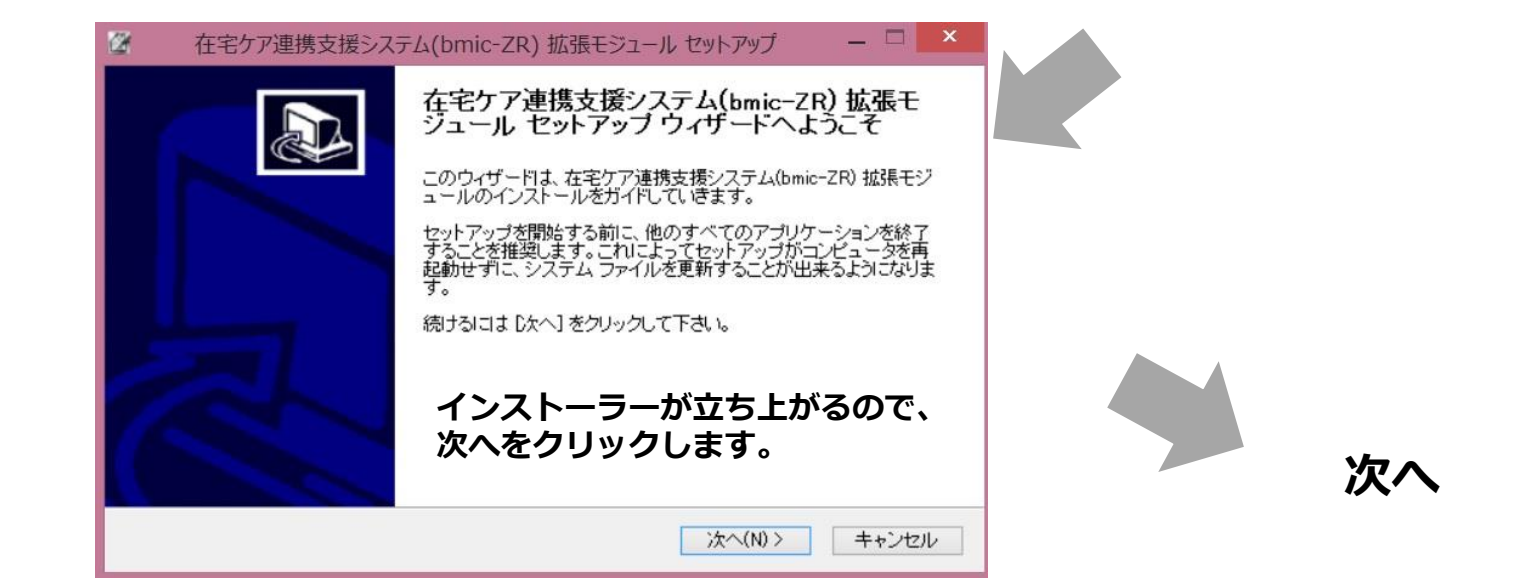

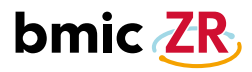

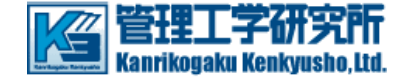

|                                                                                                    | 在宅ケア連携支援システム(bmic-ZR) 拡張モジュール セットアップ - □ ×                                                                                                    |
|----------------------------------------------------------------------------------------------------|----------------------------------------------------------------------------------------------------|
| 住モケア連携支援システム(bmic-ZR) 孤張モジュール セットパッノ ー <b>ハー ハール先を選んでください。</b> 在宅ケア連携支援システム(bmic-ZR) 拡張モジュールをインストールするフォルダを選んでくだ     さい。                 | セットアップが完了しました。Chromeご利用の<br>お客様はChrome拡張をインストールしてくださ                                                                                                    |
| 在宅ケア連携支援システム(bmic-ZR) 拡張モジュールを以下のフォルダにインストールします。異なった<br>フォルダにインストールするには、「参照」を押して、別のフォルダを選択してください。 インストールを始め<br>るには [インストール] をクリックして下さい。 | 【重要】Chromeご利用のお客様<br>本サービスのご利用コはGoogle Chromeの拡張機能を別途インストールする必要があります。下記のチェックをONのまま、完了ボタンを押下して、Google Chrome拡張をインストールしてください。<br>✓ Google Chrome拡張インストールを起動 |
| インストール先フォルダ                                                                                                    |                                                                                                    |
| c×bmic-ZR     参照(R)       必要なディスクスペース: 2.6MB     インストールをクリックします。       利用可能なディスクスペース: 59.0GB     Nullsoft Install System v2.46          |                                                                                                    |
| 〈 戻る(B) インストール キャンセル                                                                                                    | < 戻る(B) <b>完了(F)</b> キャンセル                                                                                                    |
|                                                                                                    | インストールが完了しましたと出るので、<br>今度はGoogle Chrome拡張をインストールします。<br>赤枠部分にチェックを入れ、完了をクリックします。                                                                          |

次へ

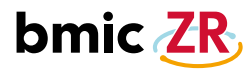

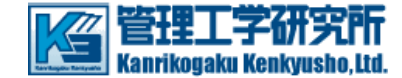

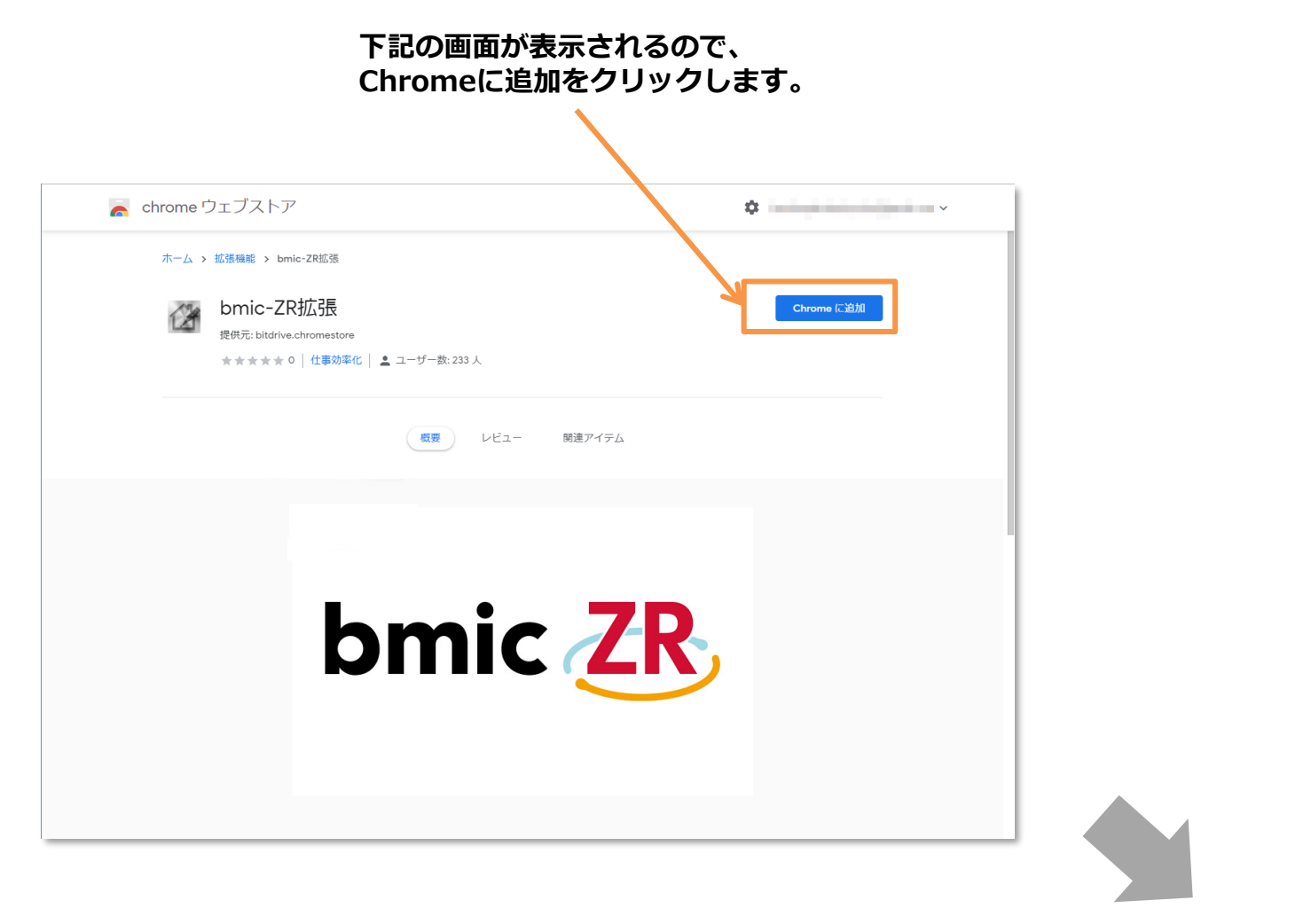

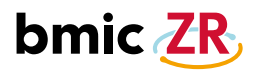

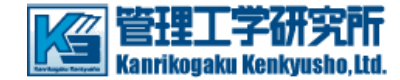

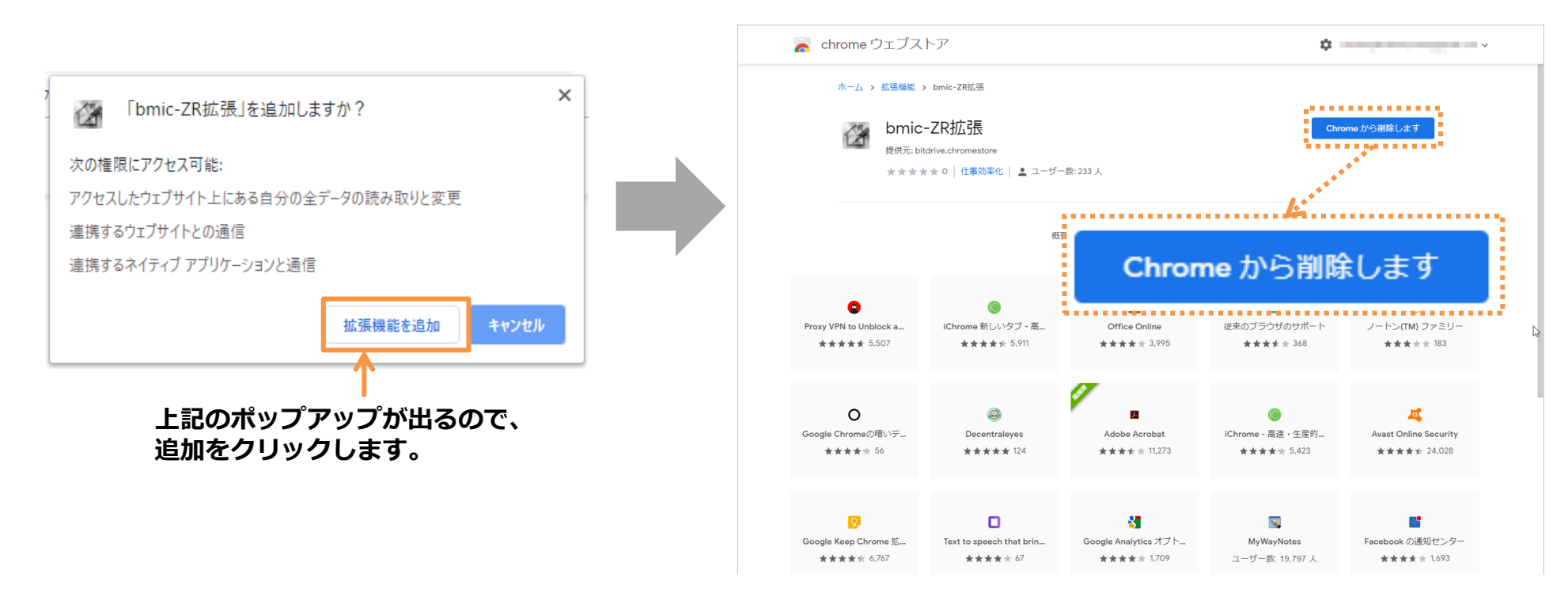

#### Chromeから削除しますと表示されていれば、 拡張プログラムの追加は完了です。

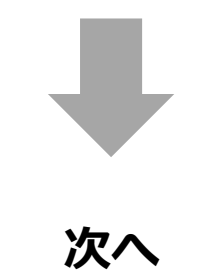

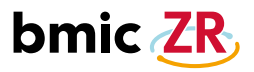

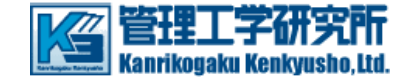

![](_page_7_Picture_3.jpeg)

有効になっていることを確認します。

![](_page_8_Picture_0.jpeg)

![](_page_8_Picture_1.jpeg)

### ③PaSoRi接続とログイン確認

![](_page_8_Picture_3.jpeg)

PaSoRiを用意し、PCに接続します。 \* PaSoRiがインストールされていないPCの場合、 機器が認識され、自動でドライバーがインストールされます。 ↑ 一部、自動でドライバーがインストールされない場合があります。

これでGoogle Chrome、Pasoriの設定は完了です。 実際にbmic-ZRにログイン出来るか確かめましょう。

## 職員ログイン用URL

https://zr.bmic.jp/ss-web/login

管理者ログイン用URL

https://zr.bmic.jp/ss-web/admin/login

![](_page_9_Picture_0.jpeg)

![](_page_9_Picture_1.jpeg)

### ③PaSoRi接続とログイン確認 続き

#### ①ログインの確認をします

![](_page_9_Picture_4.jpeg)

Google Chromeを開き、 職員ログイン用のURLを 入力してください。

\* Internet Explorerも ご利用頂けますが、 Google Chrome推奨です。

#### ②ログイン画面

![](_page_9_Picture_8.jpeg)

![](_page_10_Picture_0.jpeg)

~

![](_page_10_Picture_1.jpeg)

### ③PaSoRi接続とログイン確認 続き

| 在宅ケア支援システム (bmic-ZR) Ver3.2 |
|-----------------------------|
| bmic ZR                     |
| カードをかざしてください。               |
|                             |
| ○ 認証処理をしています。               |
| ○ 認証されました。                  |

パスワードを入力し、ログインをクリックします。

#### 所属施設:〇〇診療所 伊藤三郎 医師 開覧施設:〇〇診療所 bmic ZR, ホーム 医師資格証認証 代行入力 施設切替 ログアウト 全体設の利用者 利用者登録 現在の利用者 新着情報 3 件中 1 - 3 を表示 Q 検索 @ クリ 利用者情報 3件中1-3 を表示 Q 検索 @ク 新着連絡 13 実態依頼 13 処置 11 優先利用者 あか b 3xT さたな は東 10 5 分期 差出人 利用者 件名 日時辛 #10利用者TD 利用者 1150 <u>00該箇所</u> 1729905 <u>田中花子 着</u> 山田太郎 2018/05/16 17:06:34 1985/12/15 昭和60年12月15日 沢田あゆみ 看護メモ <u>Re: バイタル測定</u> 🔎 🕀 🔂 🦉 003 00該撤所 2018001-P 002 1970/01/31 昭和45年01月31日 田中花子 看 沢田あゆみ 2018/05/15 18:02:17 閁 Q 🕀 🗟 🤌 看譜メモ 発熱あり 酒師 2018001-P 001 2018/05/15 18:00:31 看護メモ バイタルの測定

⑤ホーム画面の表示

ログインするとホーム画面が表示されます。 これでログインの確認ができました。 ログアウトボタンをクリックすると、ログイン画面に 戻ります。

![](_page_11_Picture_0.jpeg)

![](_page_11_Picture_1.jpeg)

基本ソフトウェアとは? ~

### \*PaSoRiのドライバーが自動でインストールされない時

| FeliCa 非接触Cカード技術                                                       | 法人のお客様 <b>個人のお客様</b> ENGLISH                                                                           |                                                                  |                                                                                                    |
|------------------------------------------------------------------------|----------------------------------------------------------------------------------------------------|------------------------------------------------------------------|----------------------------------------------------------------------------------------------------|
| 個人のお客様                                                                 |                                                                                                    | 基本ソフトウェア                                                         | 基本ソフトウェアとに                                                                                                    |
| 🍯 活用ガイド 🔊 製品情報                                                         | ダウンロード ? お問い合わせ・サポート                                                                                   |                                                                  |                                                                                                    |
|                                                                        |                                                                                                    | 基本ソフトウェアセット                                                      |                                                                                                    |
| アプリ・ソフトウ                                                               | ェア ダウンロード                                                                                              | <b>NFCネット</b> -<br>パソリ(RC-S3                                     | <b>インストーラー</b><br>380, RC-S370, RC-S330)を利用するために必要なドライバーと                                                                             |
| 基本ソフトウェア                                                               | 基本ソフトウェアとは? ~                                                                                          | 基本ソフトウ<br>• NFCポート<br>• PC/SCアク                                  | ェアをインストールします。下記ソフトウェアが含まれます<br>ソフトウェア<br>ティベーターfor Type B                                                                             |
| 基本ソフトウェアセット                                                            |                                                                                                    |                                                                  | ダウンロードページへ >                                                                                                    |
| NFCよりイ<br>パソリ(RC-S380, RC<br>基本ソフトウェアを-<br>・NFCポートソフトウ<br>・PC/SCアクティベー | <br>Si370, RC-S330)を利用するために必要なドライバーと<br>インストールします。下記ソフトウェアが含まれます<br>ェア<br>ターfor Type B<br>ダウンロードページへ > | 基本ソフトウェア単体           パートソフトウェア<br>(旧:FeliCaボートソフトウェア)<br>ソニー株式会社 | <b>基本</b> ソフトウェア単体<br>アンプクティベーター for<br>Type B<br>ソニー株式会社                                                                             |
| 基本ソフトウェア単体<br>NFCポートソフトウェア<br>(旧:FeliCaポートソフトウェア)                      | 基本ソフトウェア単体<br>PC/SCアクティベーター for<br>Type B                                                              | アノリゾーンヨンソノトッエアを使うために必要なトライハー<br>を含む、ソフトウェア                       | - e・laXは2Cの2が1回入設設証 ワービスを利用する際に必要なソン<br>トウエア<br>※RC-S370, RC-S330をご利用の場合はインストールが必要です。<br>[対応カード]<br>マイナンバーカード、住民基本台帳カード、税理士にカード<br>など |
| ソニー株式会社                                                                | ソニー株式会社                                                                                                | ダウンロードページへ >                                                     | ダウンロードページへ <b>&gt;</b>                                                                                                    |
| アプリケーションソフトウェアを使うために必要なドライバー<br>を含む、ソフトウェア                             | e-Taxなどの公的個人認証サービスを利用する際に必要なソフ<br>トウェア<br>※ RC-5370, RC-5330をご利用の場合はインストールが必要です。<br> 対応カード             |                                                                  |                                                                                                    |
|                                                                        | A Tomany Six                                                                                           | 基本ソフトウェアを                                                        | をダウンロードして実行し、                                                                                                    |

PaSoRiを接続し、自動でドライバーがインストールされない時は、 FeriicaのHPを開き、最新ドライバーをインストールします。

して実行し、 ドライバーをインストールします。

![](_page_11_Picture_6.jpeg)

![](_page_12_Picture_1.jpeg)

### \*PaSoRiのドライバーうまくインストール出来ない時

### PaSoRiのドライバーをインストール後、 うまくPaSoRiが認識されない時は、 一度PCを再起動してください。 \*それでもうまくいかない場合は、以下の手順を行ってください。

| 基本ソフトウェア                                                                   | 基本ソフトウェアとは? 、                                                                                                    |                                                                                             |
|----------------------------------------------------------------------------|----------------------------------------------------------------------------------------------------|---------------------------------------------------------------------------------------------|
| 基本ソフトウェアセット         NFCネットイン:           パソ URC-5380,         パソ URC-5360,  | <b>ストーラー</b><br>RC-5370, RC-5330)を利用するために必要なドライバーと                                                                                   | NFCポートソフトウェアリムーバー                                                                           |
| <ul> <li>● NFCポートソフト</li> <li>● NFCポートソフト</li> <li>● PC/SCアクライ/</li> </ul> | マインストールします。「モンノトウエアが言まれます<br>トウェア<br>ペーターfor Type B                                                                                  | NFCポートソフトウェアの削除を行うソフトウェアです。<br>FeliCaランチャーやオリジナルソフトウェアを終了させてから実行してください。                     |
| 基本ソフトウェア単体                                                                 | <u>基本ソフトウェア単体</u>                                                                                                    | <b>NFCポートソフトウェア リムーバー</b><br>(Ver.1.2.0.0 / 約22MB / 2015.11.19)                             |
| <b>NFCポートソフトウェア</b><br>(旧: FeliCaポートソフトウェア)<br>ソニー株式会社                     | PC/SCアクティベーター for<br>Type B<br>ッニー株式会社                                                                                               | ダウンロード 🜙                                                                                    |
| アプリケーションソフトウェアを使うために必要なドライバー<br>を含む、ソフトウェア                                 | e-Taxなどの公的個人認証サービスを利用する際に必要なソフトウェア<br>ドウェア<br>※RC-S370, RC-S330をご利用の場合はインストールが必要です。<br>[対応カード]<br>マイナンバーカード、住民基本台帳カード、税理士ICカード<br>など | ※ 本ソフトウェアの動作環境はMicrosoft Windows® 7 SP1以降です。エディション・サービスパックにつきましては、NFCポートソフトウェアの動作環境に準じます。   |
| ダウンロードページへ >                                                               | ダウンロードページへ                                                                                                    | *リムーバーを実行する前にPaSoRiをPCから外してください。<br>開いた画面の下の方にある                                            |
| 先ほどの基本ソフト                                                                  | ウェアのページを開きます。                                                                                                    | NFCポートソフトウェアリムーバーを<br>ダウンロードし、実行してください。<br>実行すると、インストールしたドライバーが<br>削除されるので、再度、NFCポートソフトウェアを |

インストールします。

![](_page_13_Picture_1.jpeg)

### \* PCのセットアップする上での注意点

- ・CDからセットアップファイルをインストールする場合、
   CDから直接インストールファイルを実行しようとすると、
   (セキュリティの関係で?)うまく出来ないことがあるため、
   CDからファイルを一度デスクトップに保存するなどして、
   ローカル上からファイルを実行するようにしましょう。
- PaSoRiをセットアップする際は、必ずGoogle Chromeを落としてから実行し、
   PaSoRiを接続してからGoogle Chromeを立ち上げるようにしてください。
   (PaSoRiが認識されないことがあるため)
- ・USBケーブルの接続不良でPaSoRiが認識されない場合があります。 その時は、ケーブルを抜き差しして接続を確認してください。

![](_page_14_Picture_0.jpeg)

![](_page_14_Picture_1.jpeg)

### ④ショートカットの作成(Chromeブラウザをご利用のお客様)

![](_page_14_Figure_3.jpeg)

![](_page_15_Picture_0.jpeg)

![](_page_15_Picture_1.jpeg)

### ⑤ ショートカットの作成(Internet Explorer [IE11]をご利用のお客様)

#### ご利用中の以下のログイン画面で操作してください。

![](_page_15_Figure_4.jpeg)